## Instructions

1° Imprimer la charte "Piezography-21x16step-i1Pro2.tif" que vous avez téléchargée sur une feuille A4, à la taille de 100%, bien centrée. Résolution 2880dpi et uni-directional.

Si vous utilisez des encres Piezography® K7 un seul A4 suffit, veuillez nous préciser la teinte d'encre utilisée (Neutral, Warm Neutral, Special Edition, Carbon ou Selenium)

Si vous utilisez les encres Piezography® Pro, veuillez imprimer 3 x chartes avec les trois tonalités (Neutral, Warm et Cool) à 100% d'intensité chacune. Nous vous enverrons 3 courbes, une Neutral une Warm et une Cool pour le papier linéarisé.

2° Utilisez la courbe la plus proche de la qualité de papier dont vous souhaitez obtenir une courbe de linéarisation sur mesure avec le Print-Tool (Mac) ou le QuadTone Rip (PC).

Par exemple, si vous souhaitez une courbe sur mesure pour le papier Awagami Bambou 250grs avec une imprimante SC-P800 en encres Piezography® Pro, choisissez d'imprimer les 3 chartes avec les courbes:

P800-Hahn-PhotoRag-Neutral à 100% P800-Hahn-PhotoRag-Warm à 100% P800-Hahn-PhotoRag-Cool à 100%

Notez au crayon à papier au dos de chaque A4 les teintes utilisées.

3° Laissez sécher 24h, bien emballer à plat et nous expédier le tout à:

Taos Photographic 37, rue de la Françoy 31270 CUGNAUX FRANCE

4° Veuillez nous expédier également par mail la ou les 3 courbes que vous avez utilisées pour imprimer la charte ou les chartes afin d'éviter toutes confusions.

Vos chartes seront mesurée au spectrophotomètre X-Rite i1 Photo Pro 3 et nous vous enverrons les courbes par mail sous 24/48h après réception.

5° Une fois les courbes reçues, vous devez les installer pour pouvoir les utiliser.

Procédure d'installation des nouvelles courbes

Sur Mac:

Glisser et déposer les nouvelles courbes dans le dossier "Curves" ou "Curves HD" de votre imprimante, pour une Epson SC-P800 en encres Piezography® Pro c'est le dossier: P800-Pro

qui se trouve dans Applications/Piezography/Curves.

Ensuite, relancer ou double-cliquant dessus le fichier installateur: InstallP800-Pro.command avec votre imprimante connectée à votre ordinateur et allumée.

Sur PC

Glisser et déposer les courbes individuelles (pas le dossier contenant les courbes) dans le dossier C:\ProgramFiles\QuadToneRIP\QuadTone(Votre modèle d'imprimante).